## How to Set Up Benchmarks in Capti

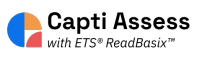

This guide shows you how to set your benchmark dates for Capti Assess. District Administrator access required.

| <b>1</b> When you are | e logged into Capti and | on the home screen. Click | « "MANAGE"                 |
|-----------------------|-------------------------|---------------------------|----------------------------|
| capti 🔳               | HOME & MANAGE -         |                           |                            |
| James Madiso 🝷        | Quick Start             |                           |                            |
| ی<br>Quick Start      |                         | Organize students 🕕       |                            |
| Students              |                         | 25<br>students in total   | O<br>students in your clas |
| Assignments           |                         | Manage roster Grou        | p students                 |
| -                     |                         | Share content 🛈           |                            |

2 Click "Organization" This requires district administrator access in Capti.

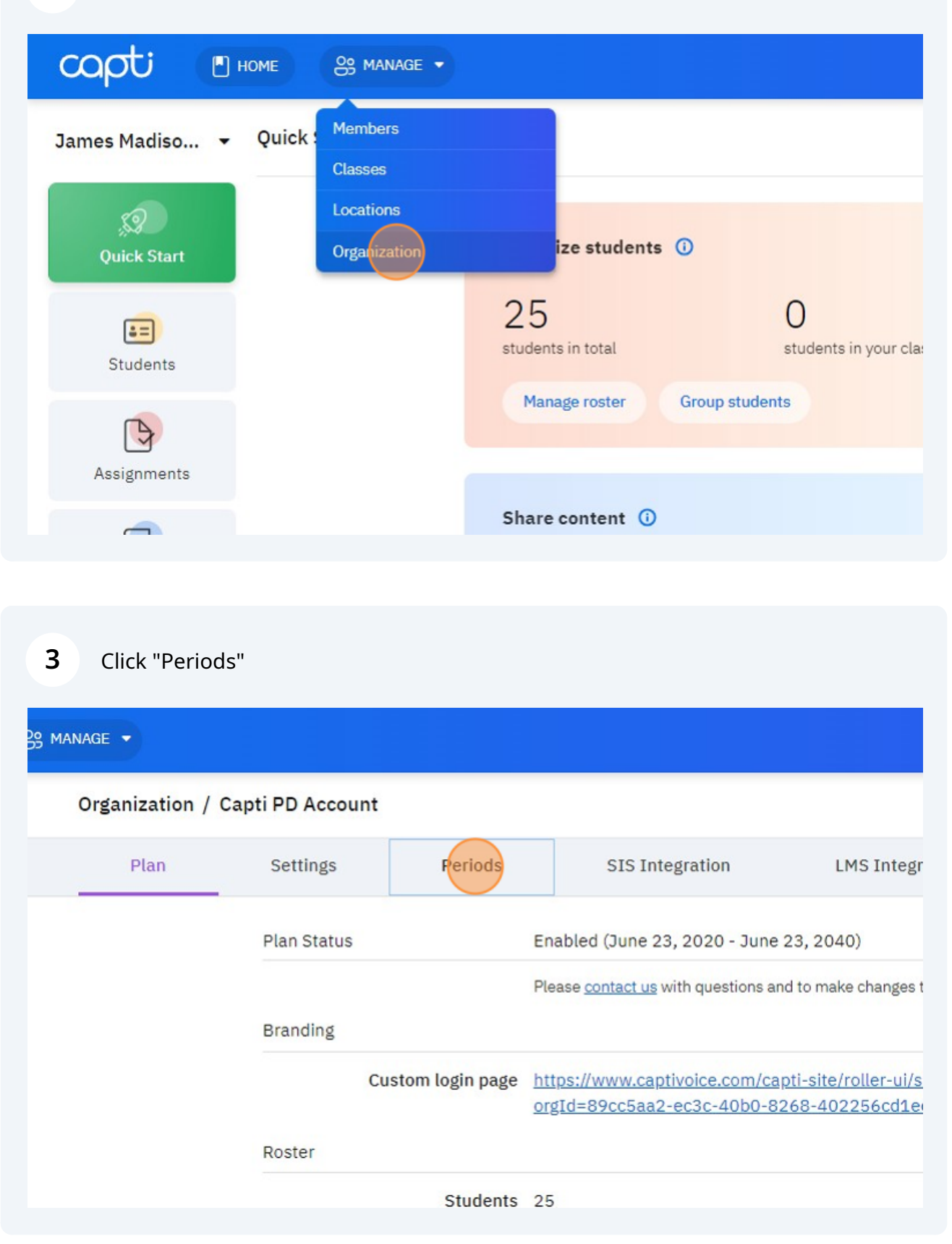

| 4 Click "Grading Period | 11               |           |
|-------------------------|------------------|-----------|
|                         |                  | ? 8 ASH • |
|                         |                  |           |
| LMS Integration         | LTI Integration  |           |
|                         | + Grading Period |           |

| rs |       |          |          |   |
|----|-------|----------|----------|---|
|    |       | Ad       | d Period | × |
|    | Schoo | ol Year  |          | × |
|    |       | I Starts | Ends     |   |
|    | Bench | nmark    |          |   |
|    | BOY   | 🗊 Starts | Ends     |   |
|    | MOY   | 🗊 Starts | Ends     |   |
|    | EOY   | Starts   | Ends     |   |

Enter Beginning of Year (BOY) benchmark dates. We recommend a two to four week window close to the beginning of your school year.

|       |          | Add Peri  | iod  |          |
|-------|----------|-----------|------|----------|
| Schoo | ol Year  |           |      |          |
|       | 🗊 Starts | 8/31/2022 | Ends | 6/30/202 |
| Bench | nmark    |           |      |          |
| BOY   | 🗊 Starts |           | Ends |          |
| MOY   | Starts   |           | Ends |          |
| EOY   | Starts   |           | Ends |          |

7 Enter Middle of Year (MOY) benchmark dates. We recommend a two to four week window close to the middle of your school year.

|       | E Starts | 8/31/2022 | Ends | 6/30/202  |
|-------|----------|-----------|------|-----------|
| Bencl | hmark    |           |      |           |
| BOY   | 🗊 Starts | 9/01/2022 | Ends | 9/30/2022 |
| МОҮ   | Starts   |           | Ends |           |
| EOY   | 🗊 Starts |           | Ends |           |
|       |          | Add       |      |           |
|       |          | Add       |      |           |

6

Enter End of Year (EOY) benchmark dates. We recommend a two to four week window close to the end of your school year.

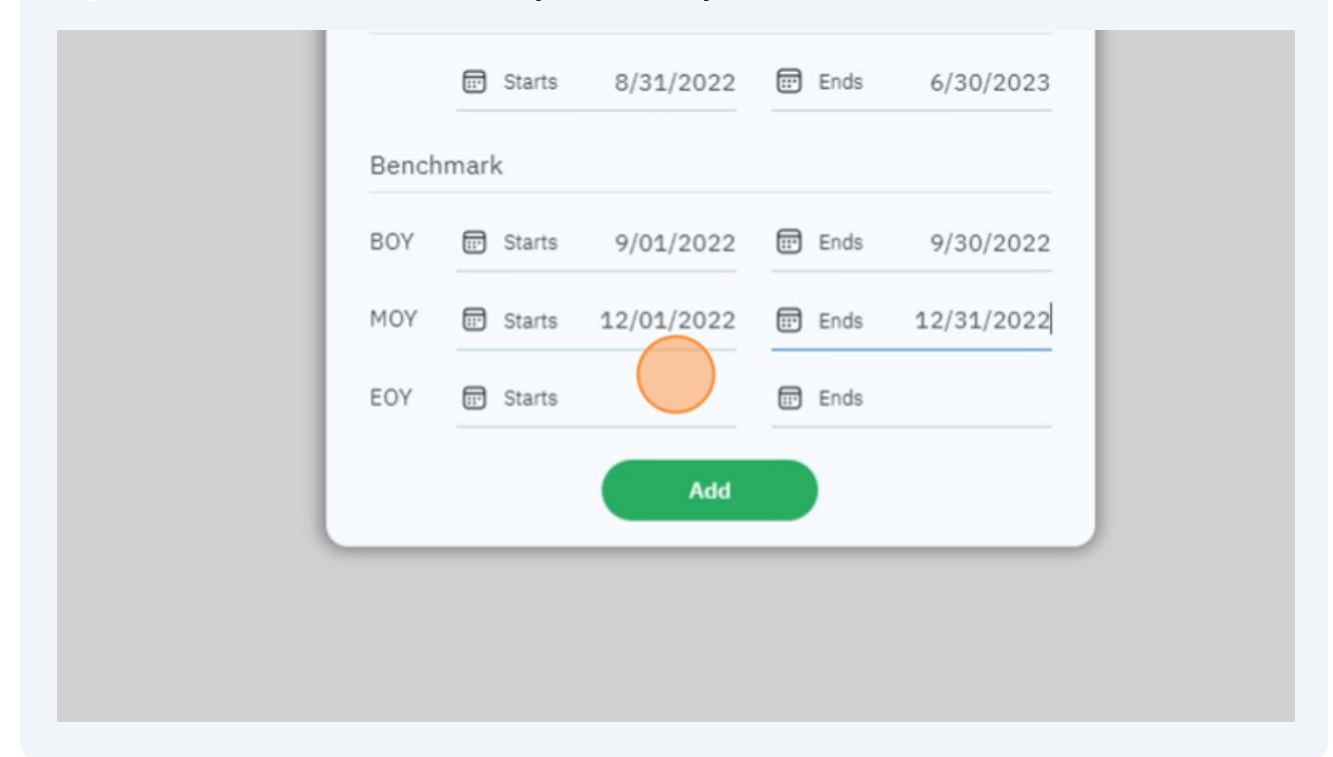

8

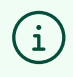

Tip #1 If a student completes multiple assessments in a benchmark period only the latest results will count.

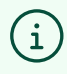

Tip #2 Assessments outside of the benchmark periods will not be included in the growth reports.